$https://www.unicampania.it/RPP/RGCSS/Corsi\_Singoli/Medicina/GUIDA\_Easy\_Pagamenti\_Vanvitelli\_Corsi\_singoli\_21\_22.pdf$ 

## 1. CLICK ACCESSO AL PORTALE PAGAMENTI/CATALOGHI

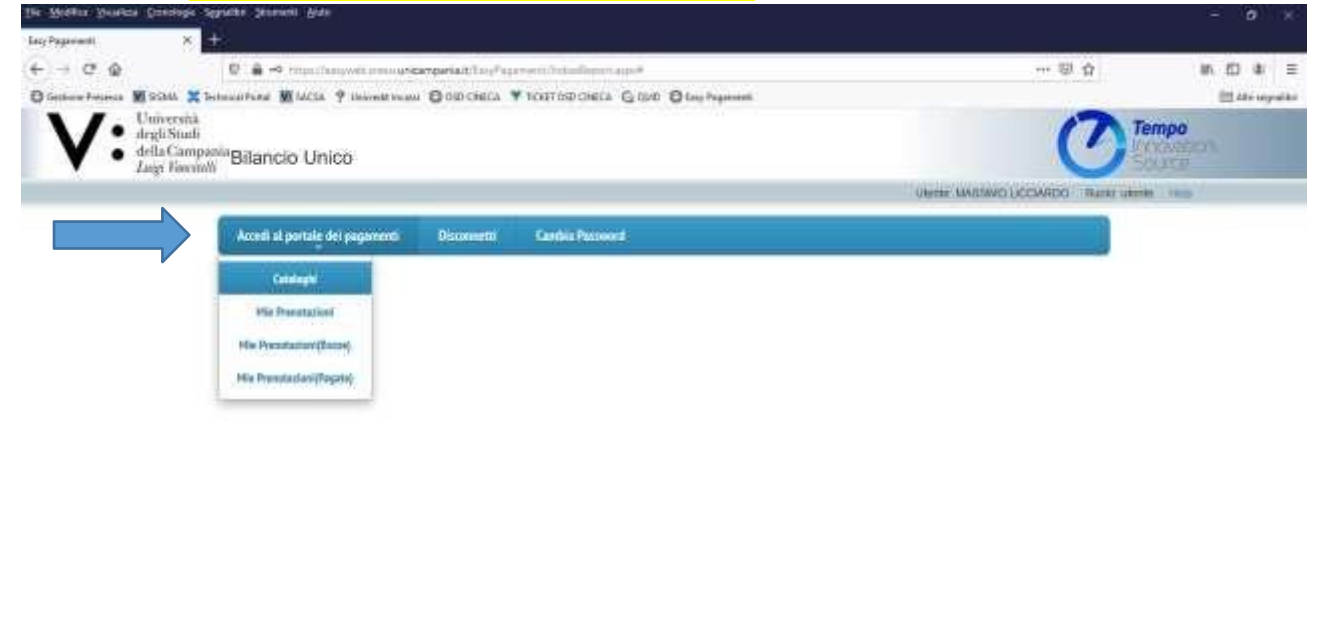

Experimentation and an experimentation of the provided to the obspace age of

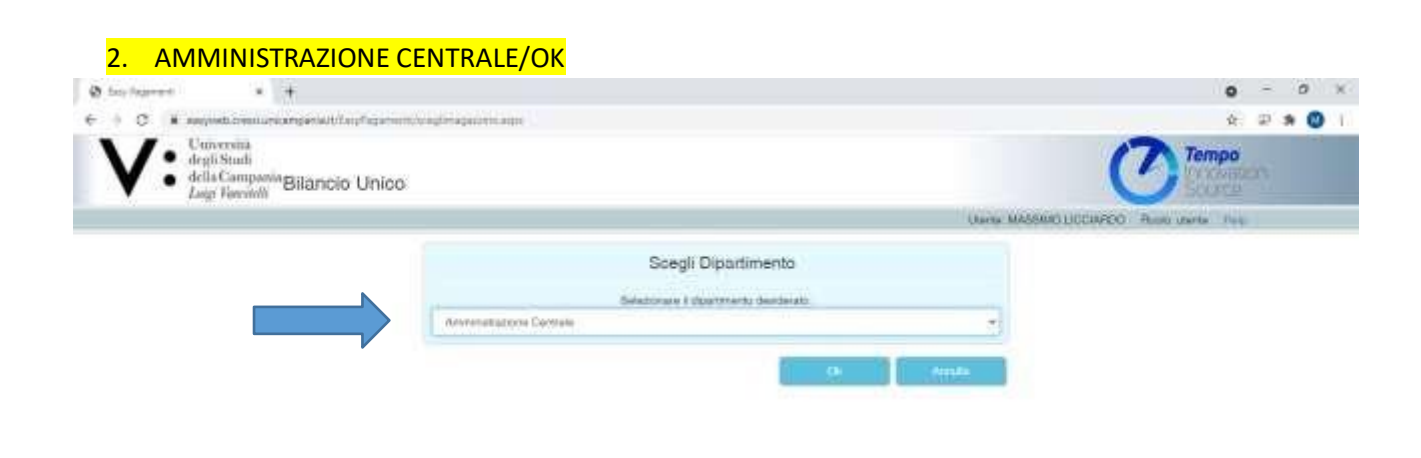

 $https://www.unicampania.it/RPP/RGCSS/Corsi\_Singoli/Medicina/GUIDA\_Easy\_Pagamenti\_Vanvitelli\_Corsi\_singoli\_21\_22.pdf$ 

3. TO PAY STAMP DUTY CLICK BOLLO VIRTUALE STUDENTI

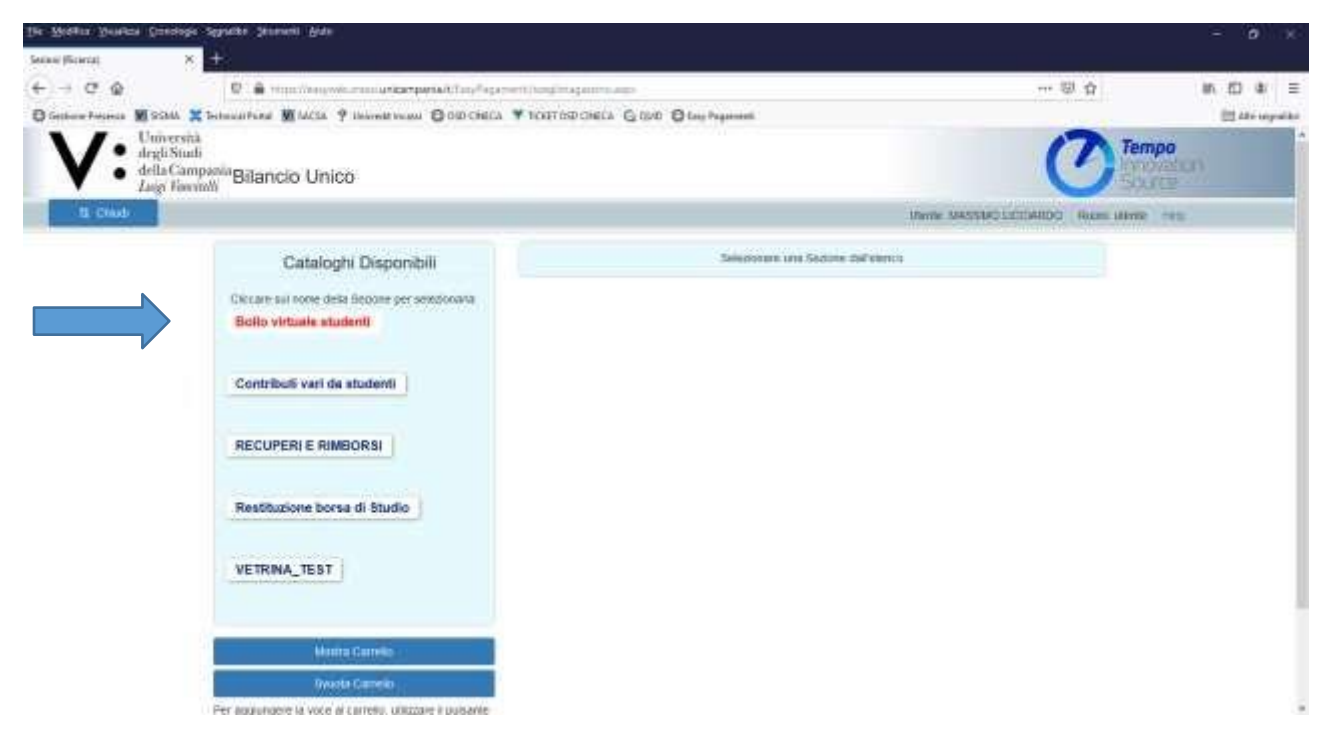

4. SPECIFY HOW MANY STAMP DUTY (QUANTITA' DI BOLLI)-1 OR MORE- AND ADD THE PAYMENT DESCRIPTION (MOTIVAZIONE)

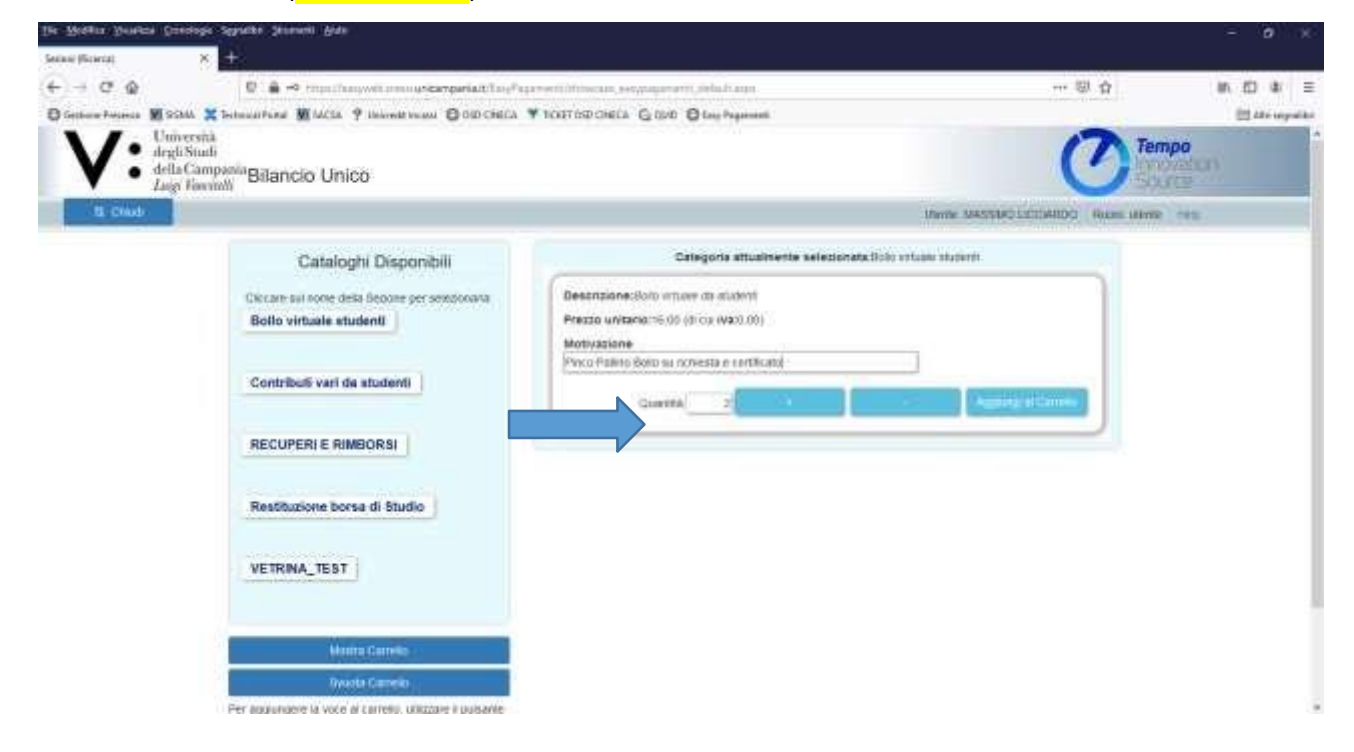

 $https://www.unicampania.it/RPP/RGCSS/Corsi\_Singoli/Medicina/GUIDA\_Easy\_Pagamenti\_Vanvitelli\_Corsi\_singoli\_21\_22.pdf$ 

| 5. OK<br>Ite Meter Years (200<br>Sean filterat | soga Sepulte Jenerali Ante<br>X +                                      |                                                                      | - ø ×                             |
|------------------------------------------------|------------------------------------------------------------------------|----------------------------------------------------------------------|-----------------------------------|
| € → ¢ @                                        | 0 🛔 🗢 ringsflangwitzensuscamperialtit                                  | ag <sup>a</sup> aga menti Utowaan, een Waqamenti, Jiebah ann         |                                   |
| C Gethere Presents M State                     | A 🗶 Technical Partial 🖉 MACSA 🤗 Universite Instanti 🕲 OSD City         | ELA Y TOUTOPOIELA G ELA O Log Pagement                               | 🗄 Ale usyaike                     |
| V: defined                                     | net<br>Seati<br>Jampan Bilancio Unico                                  | Messaggio                                                            | Tempo                             |
| 12 CM                                          |                                                                        | Operazione Effettuata                                                | time talentee ( These avera " The |
|                                                | Cataloghi Disponibili                                                  | Le voci da Lei scelfe sono state aggiunte al chi influen<br>Carretto | i Master                          |
|                                                | Contare particular data Resson per versione<br>Borlo virtuale studenti |                                                                      |                                   |
|                                                | Contributi vari da studenti                                            | Prest Palar free as researce static pre-                             | Appropriate Sector                |
|                                                | RECUPERI E RIMBORSI                                                    |                                                                      |                                   |
|                                                | Restitutione borne di Studio                                           |                                                                      |                                   |
|                                                | VETRINA_TEST                                                           |                                                                      |                                   |
|                                                |                                                                        |                                                                      |                                   |
|                                                | Ebreit Gweets                                                          |                                                                      |                                   |
|                                                | Depth Carryin :                                                        |                                                                      |                                   |
|                                                | PER DEPURCHE IS VOLD IN LATERS, LARCORE & LANSAUR                      |                                                                      |                                   |

## 6. CLICK VAI AL PAGAMENTO

| Ter Noters Denses Das                                               | Ange Saparke Second Ante                                                                                                    |                                                                                                    | - o                                |
|---------------------------------------------------------------------|----------------------------------------------------------------------------------------------------|----------------------------------------------------------------------------------------------------|------------------------------------|
| <ul> <li>← → Ø @</li> <li>D Geben Francis</li> <li>■ SOM</li> </ul> | <ul> <li>■ → multiplication annuscampariatilitation</li> <li>■ → multiplication annuscampariatilitation</li> <li>■ → multiplication</li> <li>■ → multiplication</li> <li></li></ul> | arrentiffinisaan, eegengererit, feladi aqu.<br>¥ 102105D Oleta 💪 (200) 🛛 lag hageenti                                                        | <br>an, £D akr ≡<br>Et Atronymiker |
|                                                                     | Cataloghi Disponibili<br>Ciccant sui nore dans Secone per centoroant:<br>Bolto virtuale studenti<br>Contributi vari de studenti<br>RECUPERI E RIMBORSI<br>Restituzione borsa di Studio<br>VETRINA_TEST                                                                                                    | Categoria atuatmente selectoriata (initi vitue durieri)  Besattorie: Boni vitue de matori  Port Paten Boni es rotnests e sertinato  Goerna 2 |                                    |
|                                                                     | Munta Gerreio<br>Involti Carreio<br>Per Appongise In vice al Carreio, ultrarei Epitante<br>Chadrioppen: Sui a Pogamente<br>Vice al Oppenente<br>Vice al Oppenente<br>Per atellarei la Secondo di rocesa del bronder premete<br>Chieff a 73                                                                                                    |                                                                                                    |                                    |

 $https://www.unicampania.it/RPP/RGCSS/Corsi\_Singoli/Medicina/GUIDA\_Easy\_Pagamenti\_Vanvitelli\_Corsi\_singoli\_21\_22.pdf$ 

|                                                                                                    | we man unicampartal (Tany <sup>2</sup> agained) | timere — Anderesi | (definition)               | 型 合                                                   | an ED as =  |
|----------------------------------------------------------------------------------------------------|-------------------------------------------------|-------------------|----------------------------|-------------------------------------------------------|-------------|
| Generative States States States Actas<br>Universitä<br>drati Stati<br>della Campania Bilancio Universitä | 9 linemit room O old check ¥                    | NATISPONES GIVE   | 0 D Ing Pagamenti          | C                                                     | Tempo       |
| B monta fili Sand                                                                                        | Amala                                           |                   |                            | Usere MARSHOTICCHARDO Marke                           | dente marci |
| Esercisis                                                                                                | 2021 Rumera                                     |                   | State<br>Corrente          |                                                       |             |
|                                                                                                    |                                                 | Dela              | 0405/2821                  |                                                       |             |
| B Davida                                                                                                 | Artisoto                                        | Guantità Impon    | isile iva Totale Magazzino | Annetationi<br>E-102704-11270-12700-12700-12700-12700 |             |
| Gaterogra                                                                                                |                                                 |                   |                            |                                                       |             |
| O to totale                                                                                              | 2.00                                            | Totale generale:  | 6.32.99                    |                                                       |             |

## 8. CLICK PROCEDI ALL'ACQUISTO

| Die Methor Yourka (Direktor<br>Teastanen Depresei Medice) X | Sypate Stenet Ade +       |             |                               |                           |                                    | - ( <b>o</b> ) * |
|-------------------------------------------------------------|---------------------------|-------------|-------------------------------|---------------------------|------------------------------------|------------------|
| Pi ← → œ @                                                  | C . A visualitary with an |             | wett/jedaageneet, jithaittaap |                           |                                    | an £D ar ≡       |
| Genterer Paramata 18 Schill 2                               | Determinant Maria 9 10    |             |                               | O Cong Programment        |                                    | 🗄 Ale seguite    |
| V. Universitä<br>degli Studi<br>della Cam<br>Luigi Timu     | pania Bilancio Unico      |             |                               |                           |                                    | empo             |
| D imposto filterna                                          | Li Sava E an              | LE Dies     | 5 chuid                       |                           | UNINE MARSHITLICCARDO Manaci antes | M. rest.         |
|                                                             | Esercial                  | 2021 Numero | 83                            | State<br>Corrente         | 1                                  |                  |
|                                                             |                           |             | Data                          | 0405/2021                 |                                    |                  |
|                                                             | S Develo                  | Artisolo    | Guansta Imponi                | Sile iva Totale Magazzino | Annotation                         |                  |
|                                                             | Caterogre                 | (8)         |                               |                           | 5 .                                |                  |
|                                                             | G to toke                 | 2.00        | Totale generale:              | € 32,93                   |                                    |                  |
|                                                             | Plant of works            |             |                               |                           |                                    |                  |

 $https://www.unicampania.it/RPP/RGCSS/Corsi\_Singoli/Medicina/GUIDA\_Easy\_Pagamenti\_Vanvitelli\_Corsi\_singoli\_21\_22.pdf$ 

9. CLICK SCARICA AVVISO DI PAGAMENTO pagoPA (YOU HAVE TO TURN OFF ALL THE POP-UP OF THE BROWSER) AND MAKE THE PAYMENT

| lie Bidgin Dengen Canpabe                                  | Segnalike Secondel Bulle                   |                                                                                                    |                                           |                         |                            | - 0 x            |
|------------------------------------------------------------|--------------------------------------------|----------------------------------------------------------------------------------------------------|-------------------------------------------|-------------------------|----------------------------|------------------|
| Panatation Pagement Mediline X                             | +:                                         |                                                                                                    |                                           |                         |                            |                  |
| € → @ @                                                    | C . A House Management                     | unicardinan (Carlo and a la secondaria)                                                                                                    | autopation and and and and a              |                         |                            | in £D at ≡       |
| D Getherer Property M Schill 🗶                             | belendifund 💆 MCSA 🤗 Hear                  | with the section of the section of t | Y TOSTODOREA GUND                         | (C Lossy Programment    |                            | 🖽 Alte utyralike |
| V. Università<br>degli Studi<br>della Camp<br>Luigi Tavvin | ania Bilancio Unico                        |                                                                                                    |                                           |                         | O                          | Tempo            |
| D montanzera                                               | E SAME E EMMI                              | E thus                                                                                                    |                                           |                         | CARME MARSHITLICCARDO MANE | And real         |
|                                                            | Exercisis                                  | 2021 Rumeric                                                                                                    | 45                                        | State<br>Contente       | 1                          |                  |
|                                                            |                                            |                                                                                                    | Debs                                      | 0405/2021               |                            |                  |
|                                                            |                                            | Artisolo                                                                                                    | Guantità Imponita<br>Genu (1000) (1114/20 | ie Iva Totale Wagazzino | Annotation                 |                  |
|                                                            | Q16 Islam                                  | 2.00                                                                                                    | Totale generale:                          | € 22.02                 |                            |                  |
|                                                            | Desires aveing the<br>properties (hep-free |                                                                                                    |                                           |                         |                            |                  |